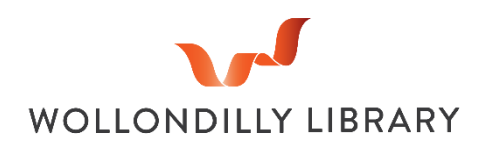

## **Wireless Printing**

**Print at Wollondilly Library wirelessly** from <u>anywhere</u> on any internet enabled computer or mobile device.

To send your printing via E-mail compose a new message and send to <u>libraryprint@wollondilly.nsw.gov.au</u> - If there are attachments on the email, the attachment/s will be processed. If no attachment is included the body of the email will be processed for printing. Once processing is complete an E-mail will be sent to you confirming your job is ready.

Alternatively, you can scan the following QR code on your devices or use your web browser to visit:

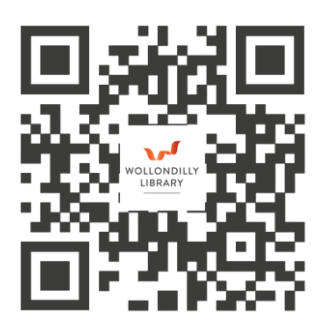

mylibrary.wollondilly.nsw.gov.au/webprint

The following screen will appear:

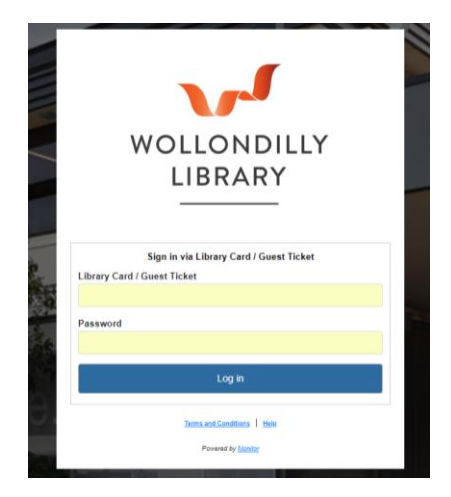

Log in using the number printed on your library card (This is found directly below the barcode and will start with the letter B followed by 5 numbers).

The **'Password'** is the **PIN you created with your library registration**. Once you have entered these credentials, click on the blue **'Log in' button**, and the following screen will appear:

|                                                              |       | How would you like to send us your print job?                                          |        |                                    |
|--------------------------------------------------------------|-------|----------------------------------------------------------------------------------------|--------|------------------------------------|
| File Print Web Print Email Print                             |       |                                                                                        |        |                                    |
| Select Ben<br>Dage filter have to upload                     |       | Browse to a file on your device and send it to us<br>Maximum allowed file size: 100 MB |        |                                    |
| Current attributes : Black & White, One d, 1 Copy, A4 Change |       |                                                                                        |        |                                    |
| Current Activity Recent Transactions                         |       |                                                                                        |        |                                    |
|                                                              |       |                                                                                        |        | Your balance is \$3.70 🔞           |
| Document Name                                                | Pages | Attributes                                                                             | Status | Cost                               |
|                                                              |       |                                                                                        |        |                                    |
|                                                              |       |                                                                                        | То     | tal cost of unreleased jobs \$0.00 |
| Select All Deselect All Change Job Attributes                |       |                                                                                        |        | Preview Delete                     |

Click on the "**Select File**" button towards the upper left-hand corner of this page then select the desired file from your device or computer to upload it.

Your file will be loaded under the "Current Activity" Tab:

| Current Activity Recent Transactions          |       |                                      |                              |                      |      |
|-----------------------------------------------|-------|--------------------------------------|------------------------------|----------------------|------|
|                                               |       |                                      | Ye                           | ur balance is \$3.70 | 0 😧  |
| Document Name                                 | Pages | Attributes                           | Status                       | Cost                 |      |
| Example Print Document txt                    | 1     | A4, Black & White, One-Sided, 1 Copy | Waiting for release - Unpaid | \$0.30               | ^    |
|                                               |       |                                      |                              |                      |      |
|                                               |       |                                      |                              |                      |      |
|                                               |       |                                      |                              |                      |      |
|                                               |       |                                      |                              |                      |      |
|                                               |       |                                      |                              |                      |      |
|                                               |       |                                      |                              |                      | v    |
|                                               |       |                                      | Total cost o                 | unreleased jobs St   | 0.30 |
| Select All Deselect All Change Job Attributes |       |                                      | Prev                         | iew Delete           |      |
|                                               |       |                                      |                              |                      |      |
| Powered by Monitor                            |       |                                      |                              |                      |      |

Here you can see that the file name, number of pages, attributes, status and cost displayed.

## To change the print job attributes

The default configuration is black and white printing on single sided A4 sheets. If you want to change any attributes of the print job, **highlight the file** by clicking on it and selecting **"Change Job Attributes"**. The following dialogue box will then pop up.

| Colour                | Colour O             | Black & White |   |  |  |
|-----------------------|----------------------|---------------|---|--|--|
| Format                | One-Sided CTwo-Sided |               |   |  |  |
| <sup>D</sup> age Size | A4                   |               | ~ |  |  |
| Number of copies      | 1                    |               |   |  |  |
| Pages (1,2 6-9, etc)  | 1                    |               |   |  |  |

Choose your preferred settings using the buttons, dropdown menu and fields presented and then click **OK**. You will then be taken to the previous screen where you can confirm the changes were processed correctly by viewing the attributes heading of the "Current Activity" tab.

## Go to Picton Library and release the print job

Log in at one of the library Printers or the print kiosk using your Library card credentials. Your print job will **be available for printing for 24 hours** at Picton Library. Check the Library Opening hours to make sure you can release the print job in time.

For further enquiries please contact Picton Library on 4677 8300.